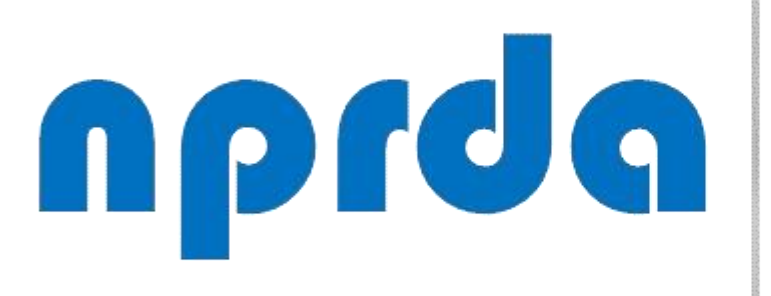

Nucleo de Produção de Recursos Didáticos e Audiovisuais

# VERIFICAR ALUNOS QUE NUNCA ACESSARAM A DISCIPLINA

TUTORIAL

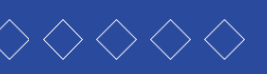

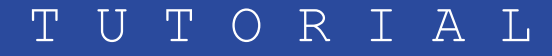

# PASSO 1:

Na tela inicial da disciplina, clique no item "Participantes" do menu principal.

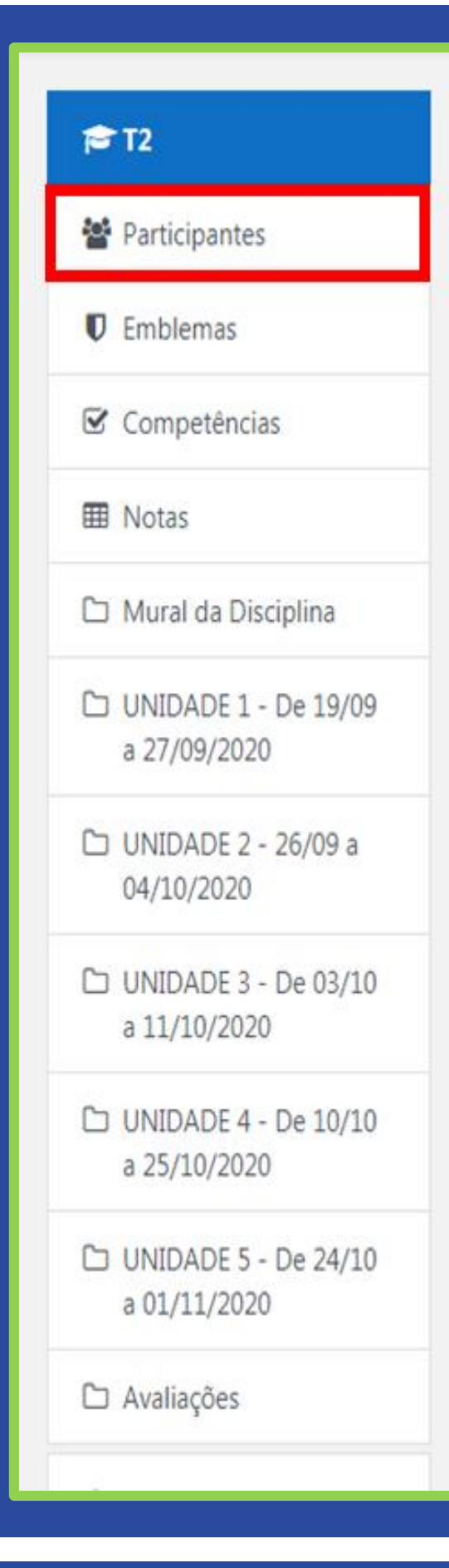

PISCIPLINA TESTE 2 eus cursos / T2

# Mural da Disciplina

Olá, meus caros alunos,

Sejam bem-vindos,

Geograficamente estamos distantes, mas esse fator não nos impede de criarmos uma relação de troca de aprendizagem. Portanto, venho convidá-los para viajarmos pelas particularidades do mundo das Organizações com seus Processos e suas formas de Tomada de Decisão. Nessa disciplina, temos a certeza de que todas as leituras e atividades propostas servirão de norteamento para elevar sua percepção sobre os principais mecanismos que envolvem a Organização, Processos e Tomada de Decisão que perpassa desde um repensar sobre a sobre as partes que formam uma organização com seu modelo formal ou informal, suas hierarquias, demonstradas por meio de organogramas, seus meios de comunicação, estrutura, departamentalização, processos e gerenciamentos, fluxogramas, layout e tomada de decisão.

1

a sister

Reafirmamos a importância da construção de um conhecimento pautado na pesquisa e na troca de ideias entre professor e aluno, ao mesmo tempo em que deverá ser sustentado pela compreensão de que tais conhecimentos devem ser adaptados às suas práticas profissionais e às perspectivas futuras de mercado.

Nossa orientação é que a apropriação desses conhecimentos disponíveis por meio da disciplina Organização, Processos e Tomada de Decisão seja efetivamente trabalhada de forma participativa, proativa, de modo que ocorra uma integralização com as discussões propostas nas demais disciplinas.

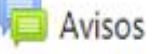

Avisos

Fórum Tira Dúvidas

## **PASSO A PASSO**

Seu progresso 🕜

Ö.

# PASSO 2:

Na página seguinte, clique no link "Último acesso ao curso".

Pesquise por palavra-chave ou selecione um filtro

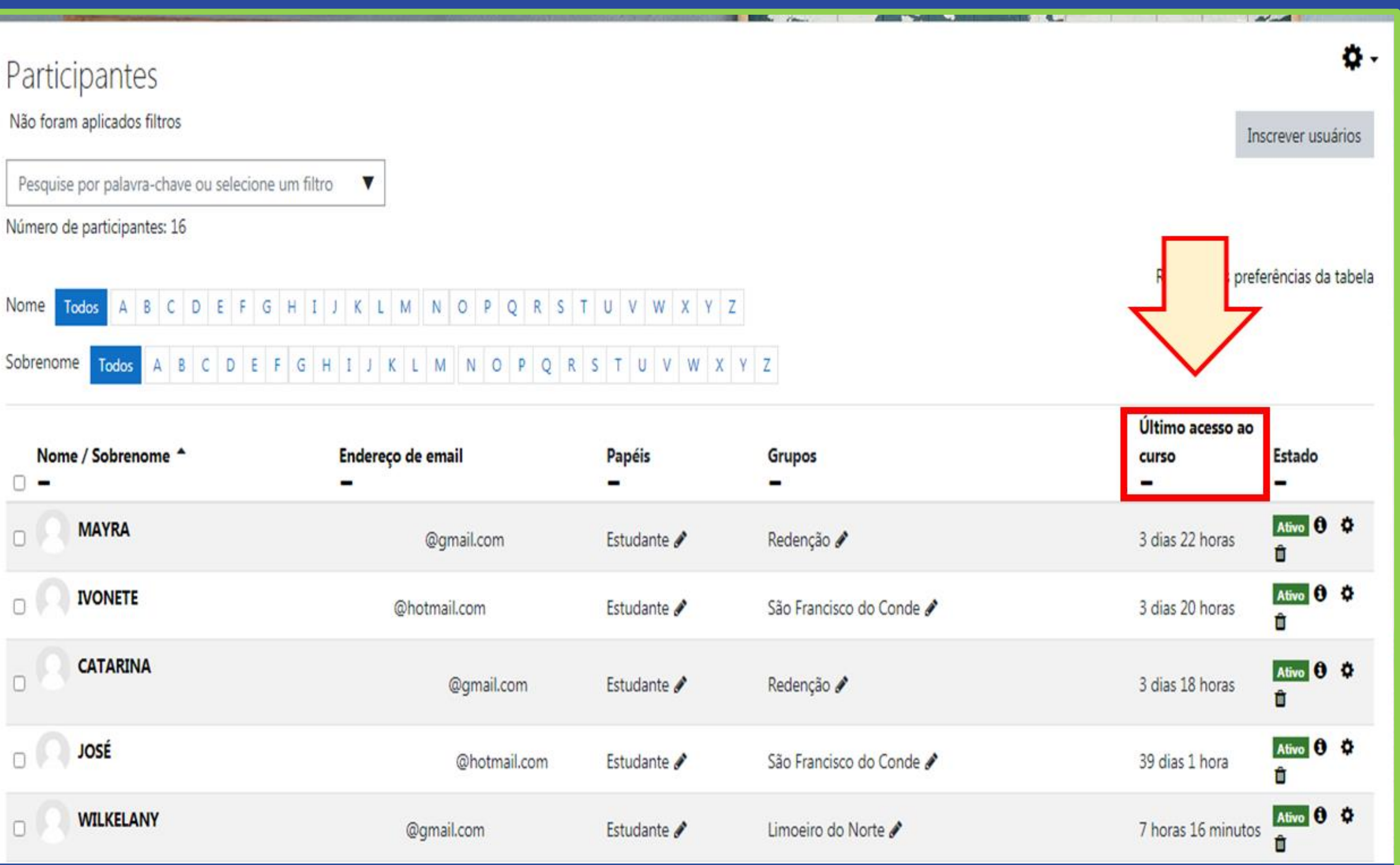

| Nome / Sobrenome * | Endereço de email | Papéis<br>- |
|--------------------|-------------------|-------------|
|                    | @gmail.com        | Estudante 🖋 |
|                    | @hotmail.com      | Estudante 🖋 |
|                    | @gmail.com        | Estudante 🖋 |
|                    | @hotmail.com      | Estudante 🖋 |
|                    | @gmail.com        | Estudante 🖋 |

**PASSO A PASSO** 

# PASSO 3:

Desta forma, a lista de alunos será reorganizada de forma que os alunos que nunca acessaram a disciplina fiquem no topo, facilitando assim a identificação dos faltosos.

# Participantes Não foram aplicados filtros Pesquise por palavra-chave ou selecione um filtro Número de participantes: 46 Nome Todos A B C D E F G H I J K L M N O P Q R S T U V W X Y Sobrenome Todos A B C D E F G H I J K L M N O P Q R S T U V W X 1 2 3 Nome / Sobrenome \* Papéis Endereço de email 0 -CARLOS ALEXANDRE 0 @gmail.com Estudante d MARIA 0 @gmail.com Estudante d Sandra Maria @unilab.edu.br Coordenaçã THATIANA @gmail.com Estudante d IGOR n @gmail.com Estudante d

PASSO A PASSO

|              |                             |                                | Inscrever usuários |
|--------------|-----------------------------|--------------------------------|--------------------|
| Z<br>YZ      |                             |                                |                    |
|              | Grupos<br>—                 | Último acesso ao<br>curso<br>— | Estado<br>—        |
| ,            | São Francisco do Conde      | Nunca                          | Ativo 🕄 🌣          |
|              | Redenção 🖋                  | Nunca                          | Ativo 🤁 🌣          |
| o de Curso 🖋 | Nenhum grupo 🖋              | Nunca                          | Ativo 🔁 🌣          |
|              | São Francisco do Conde<br>🖋 | Nunca                          | Ativo 3 ¢          |
| •.           | Limoeiro do Norte 🖋         | Nunca                          | Ativo 🕄 🗘          |

# npdq

Nucleo de Produção de Recursos **D**idáticos e **A**udiovisuais

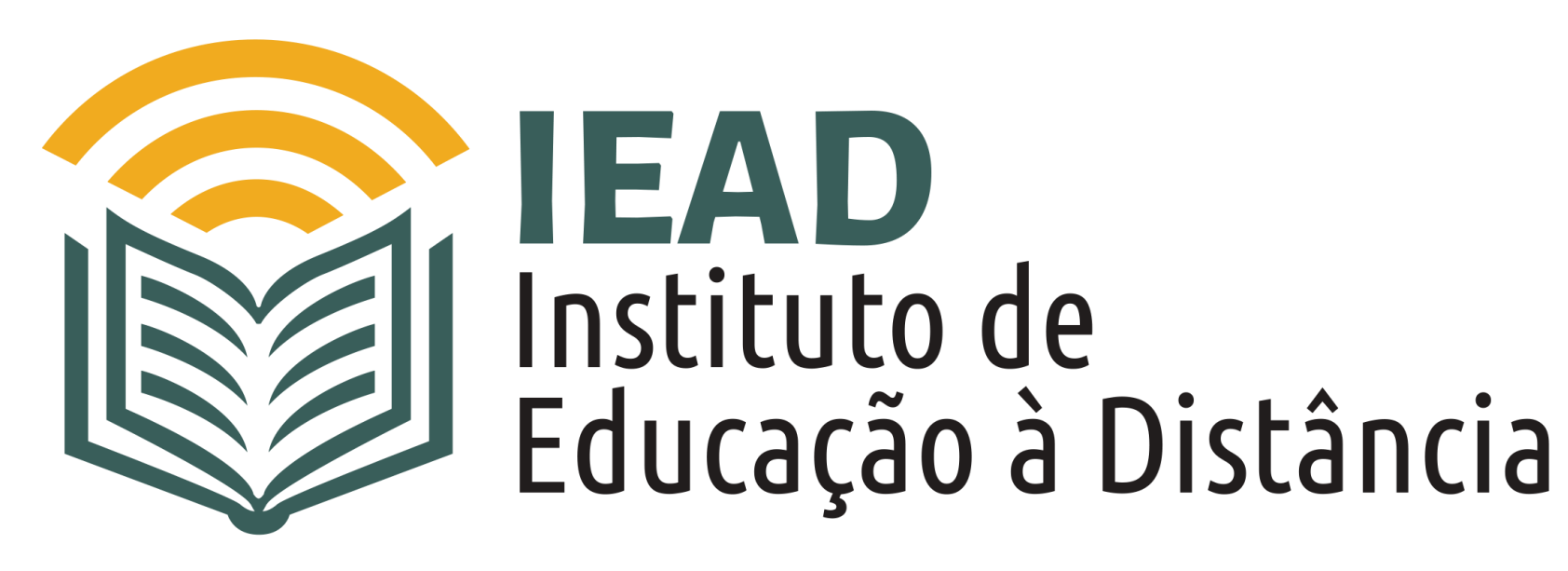

TUTORIAL

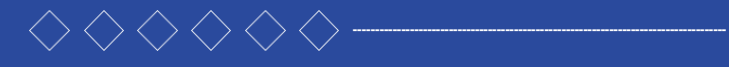

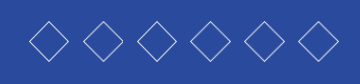

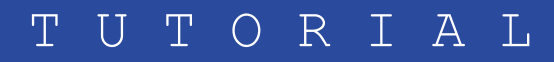